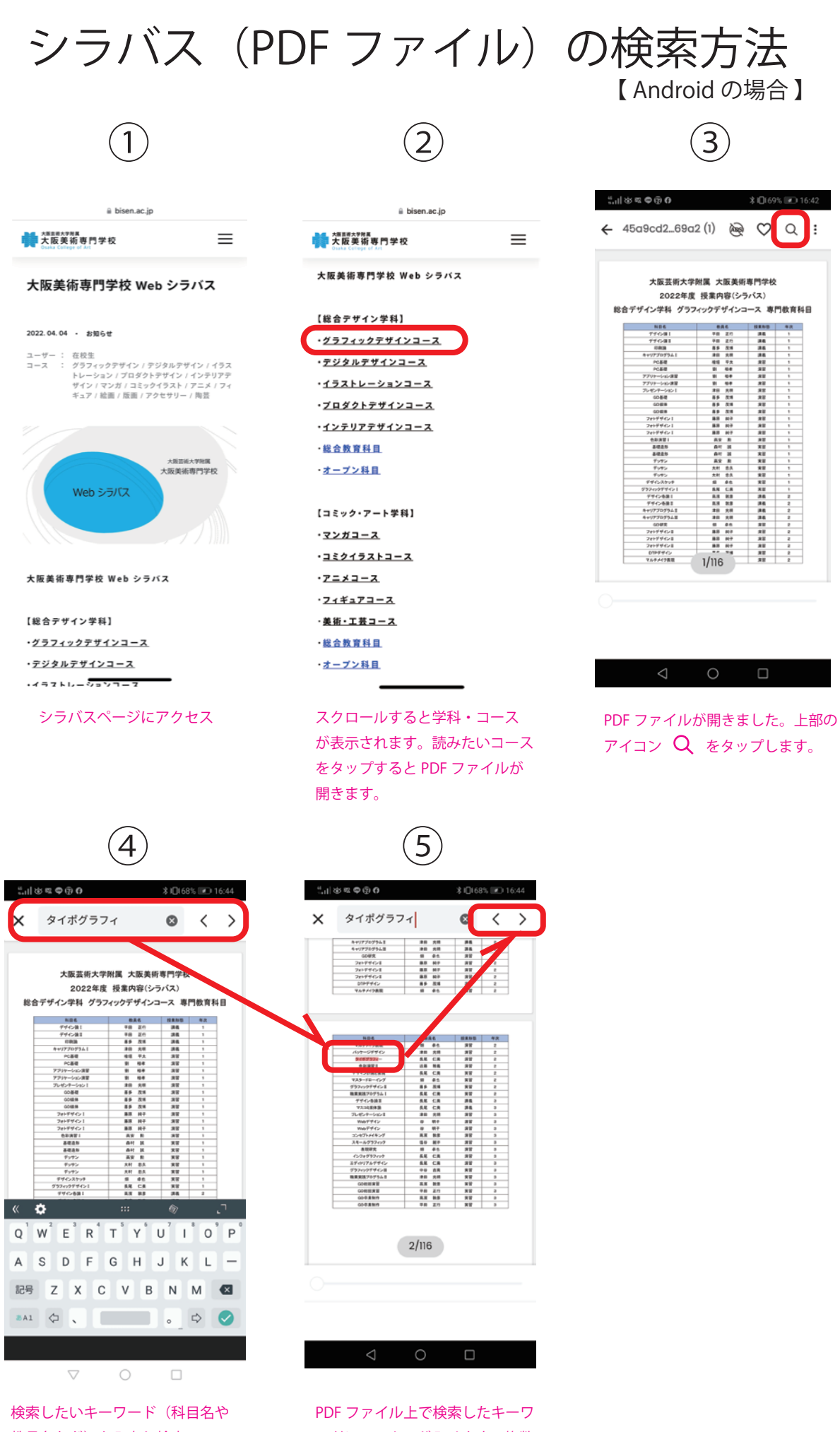

教員名など)を入力し検索。

ードにマーカーが入ります。複数 ヒットした場合は < > で他の 候補に飛ぶことができます。